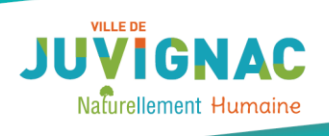

## MEDIATHEQUE THEODORE MONOD Atelier informatique : La photo

## 1. Transférer des photos d'un appareil à un autre

En fonction de la marque des appareils, il existe des câbles adaptés qui permettent le transfert. Sinon, il faut passer par un ordinateur.

*Comment faire* : il suffit d'utiliser les câbles d'alimentation des appareils pour brancher le port USB à l'ordinateur et d'accepter la demande d'autorisation de connexion. Une fois l'appareil branché, il apparaitra dans l'explorateur de fichiers (ou bibliothèque)

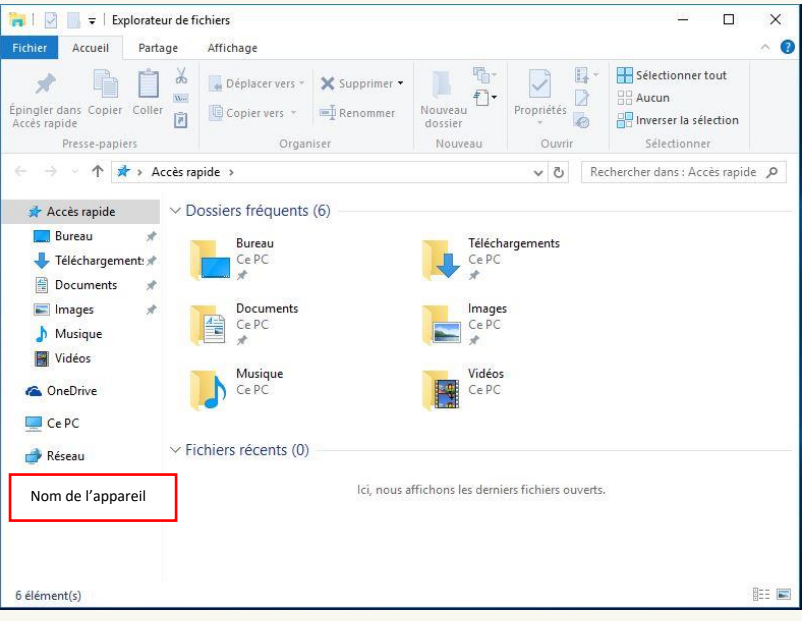

Cliquez sur le nom de votre appareil pour ouvrir le fichier DCIM. Ce fichier regroupe toutes les photos de l'appareil.

| Hichner       Accueil       Partage       Affichage         Accueil       Partage       Affichage       Accueil         Epingler dans       Copier       Copier vers       Emingler         Cocier       Copier vers       Emingler       Propriétés       Aucun         Presse-papiers       Organiser       Nouveau       Ouvrir       Selectionner         Musique       Vol       Rechercher dans: Accès rapide       Vol       Rechercher dans: Accès rapide         V Dossiers       fréquents (6)       Téléchargements       Ce PC         Musique       Documents       Documents       Images         Musique       Vidéos       Musique       Vidéos                                                                                                    | 🐂   🕑 📗 🖛   Explorateur d                                                                                                    | e fichiers                                                               |                                                                        | - 0 X                                                                                                    |
|----------------------------------------------------------------------------------------------------|----------------------------------------------------------------------------------------------------|--------------------------------------------------------------------------|------------------------------------------------------------------------|----------------------------------------------------------------------------------------------------|
| Images       Definition       Definition       Images       Definition       Images       Definition       Images       Images       < | Fichier Accueil Partage                                                                                                    | Affichage                                                                |                                                                        | ~ 📀                                                                                                    |
| <ul> <li>Accès rapide</li> <li>✓ O</li> <li>Rechercher dans : Accès rapide</li> <li>✓ Dossiers fréquents (6)</li> <li>Bureau</li> <li>Téléchargements</li> <li>DCIM</li> <li>Téléchargements</li> <li>Ce PC</li> <li>Musique</li> <li>Vidéos</li> <li>Musique</li> <li>Vidéos</li> </ul>                                                                                                    | Épingler dans Copier Coller<br>Accès rapide<br>Presse-papiers                                                                                                    | G Déplacer vers → Supprimer →<br>Copier vers → ➡ Renommer<br>Organiser   | Nouveau<br>Nouveau<br>Nouveau                                          | <ul> <li>Sélectionner tout</li> <li>Aucun</li> <li>Inverser la sélection</li> <li>Sélectionner</li> </ul> |
| <ul> <li>Accès rapide</li> <li>Dossiers fréquents (6)</li> <li>Bureau</li> <li>Téléchargements</li> <li>Documents</li> <li>Images</li> <li>Musique</li> <li>Vidéos</li> </ul>                                                                                                    | ← → · ↑ 🖈 > Accès                                                                                                    | rapide >                                                                 | 5 V                                                                    | Rechercher dans : Accès rapide 👂                                                                          |
| Ce PC                                                                                                    | <ul> <li>★ Accès rapide</li> <li>Bureau</li> <li>Téléchargement:</li> <li>Téléchargement:</li> <li>Téléchargement:</li> <li>Téléchargement:</li> <li>Téléchargement:</li> <li>Musique</li> <li>Vidéos</li> <li>OneDrive</li> <li>Ce PC</li> </ul> | Dossiers fréquents (6)<br>DCIM<br>Documents<br>Ce PC<br>Musique<br>Ce PC | Téléchargements<br>Ce PC<br>Mages<br>Ce PC<br>Ce PC<br>Vidéos<br>Ce PC |                                                                                                    |
|                                                                                                    | Réseau     Nom de l'appareil     Sélément(c)                                                                                                    | FICHIERS RECENTS (U)                                                     | fichons les derniers fichiers ouve                                     | rts.<br>B== 📰                                                                                             |

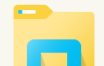

Pour déplacer les photos, il suffit de :

- Placer le curseur sur la photo
- Cliquer dessus
- Maintenir le clic et faire glisser la photo jusqu'à l'endroit souhaité (le dossier images par exemple)
- Lâcher le curseur

## 2. Envoyer des photos avec We Transfert https://wetransfer.com/

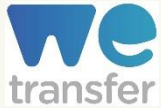

We transfert vous permet d'envoyer des pièces jointes volumineuses que votre boite mail ne peut faire (capacité limitée). Par contre, cet outil ne conserve pas les documents que vous allez envoyer.

Il suffit d'accepter les conditions d'utilisation pour accéder à la fenêtre de transfert. Une fois les champs remplis (destinataire, expéditeur, message), vous cliquer sur le pour ajouter les pièces jointes.

| Bienvenue à                                                                                                    | + Ajoutez vos fichiers                        |
|----------------------------------------------------------------------------------------------------|-----------------------------------------------|
| WeTransfer.                                                                                                    | ▲ Cliquez ici pour ajouter votre pièce jointe |
| ✓ Envoyez jusqu'à 2 Go                                                                                                    | Envoyer à                                     |
| <ul> <li>Pas d'inscription</li> <li>C'est gratuit</li> </ul>                                                                                                    | Votre adresse e-mail                          |
| Veuillez accepter nos <u>Conditions</u><br>d' <u>utilisation</u> et notre <u>Politique de cookies</u> .<br>Les ocokies servent à des fins fonctionnelles<br>et d'analysee et les ocokies tiere<br>uniquement à des fins publicitaires. | Message                                       |
| J'accepte                                                                                                    | Transférer                                    |

S'ouvre alors une fenêtre qui donne accès aux dossiers présents dans votre ordinateur. Il vous suffit de choisir le(s) fichiers que vous souhaitez envoyer.

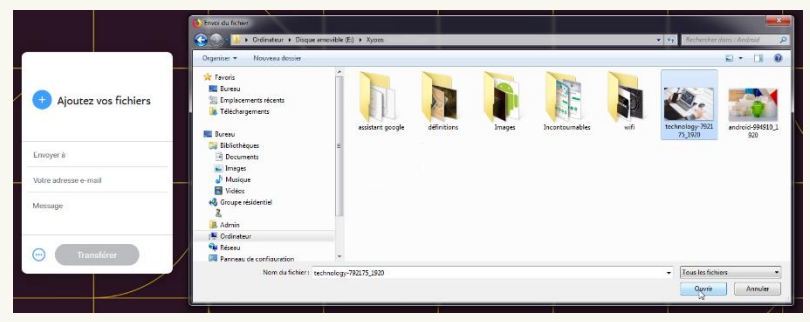

Si vous avez plusieurs fichiers à envoyer, vous pouvez utiliser le + Ajouter plus de fichiers

Une fois le(s) fichier(s) sélectionnés et les champs renseignés, vous n'avez plus qu'à cliquer sur :

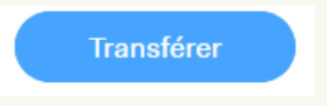

## Exemple :

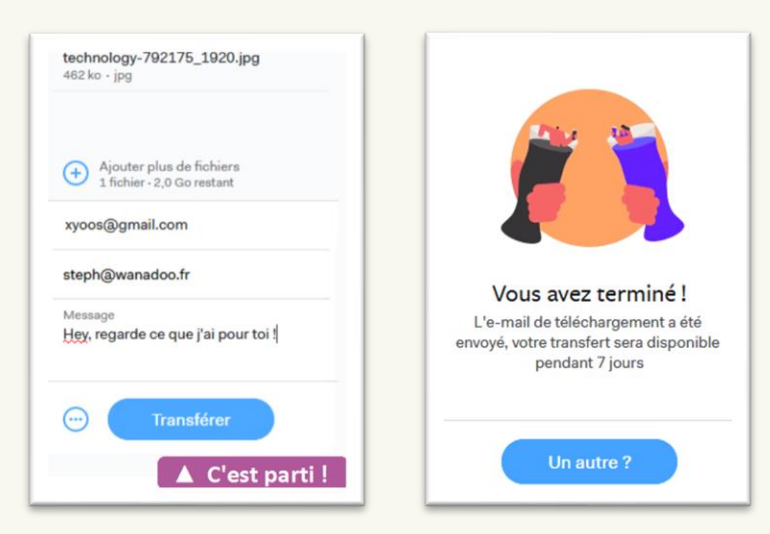

Une fois votre transfert effectué, vous recevez un mail de confirmation pour l'envoi et pour la réception.

Vous pouvez également recevoir des fichiers via un we transfer. Vous recevez alors dans votre boite mail un message. Attention : il se peut que ce mail soit directement placé dans les indésirables.

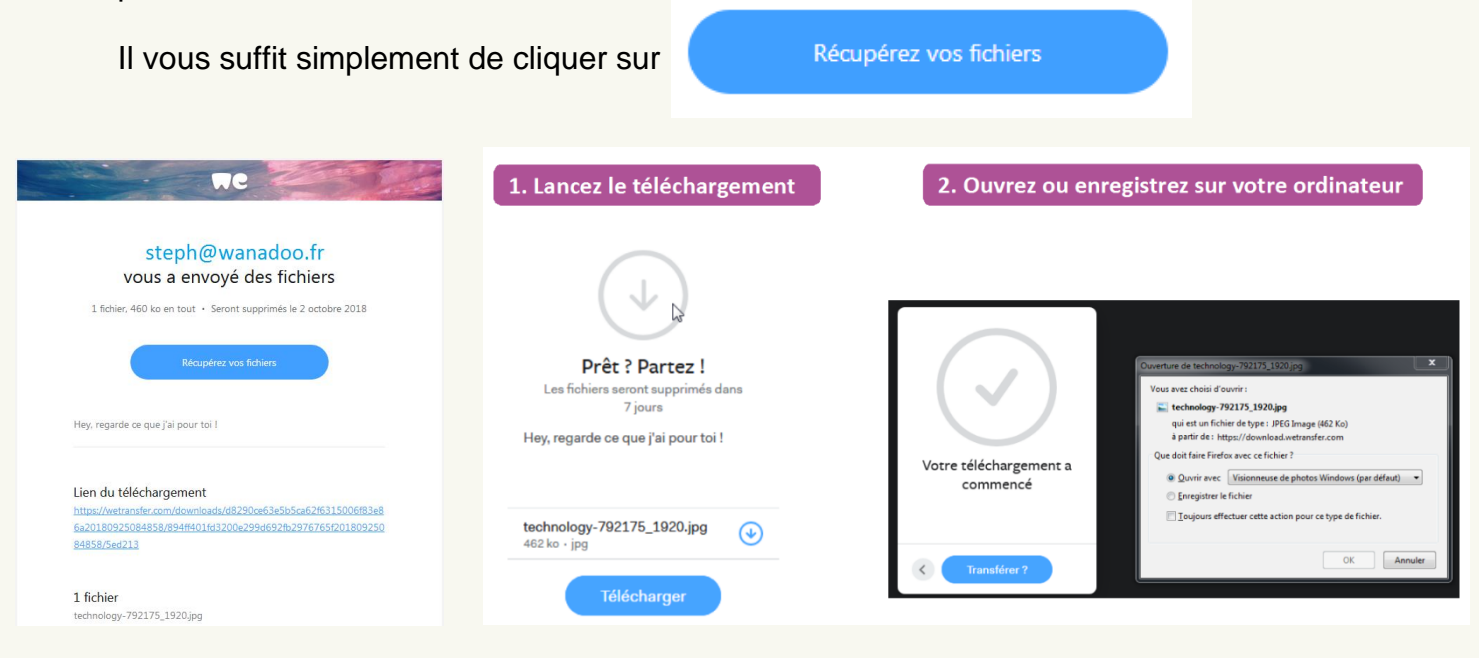